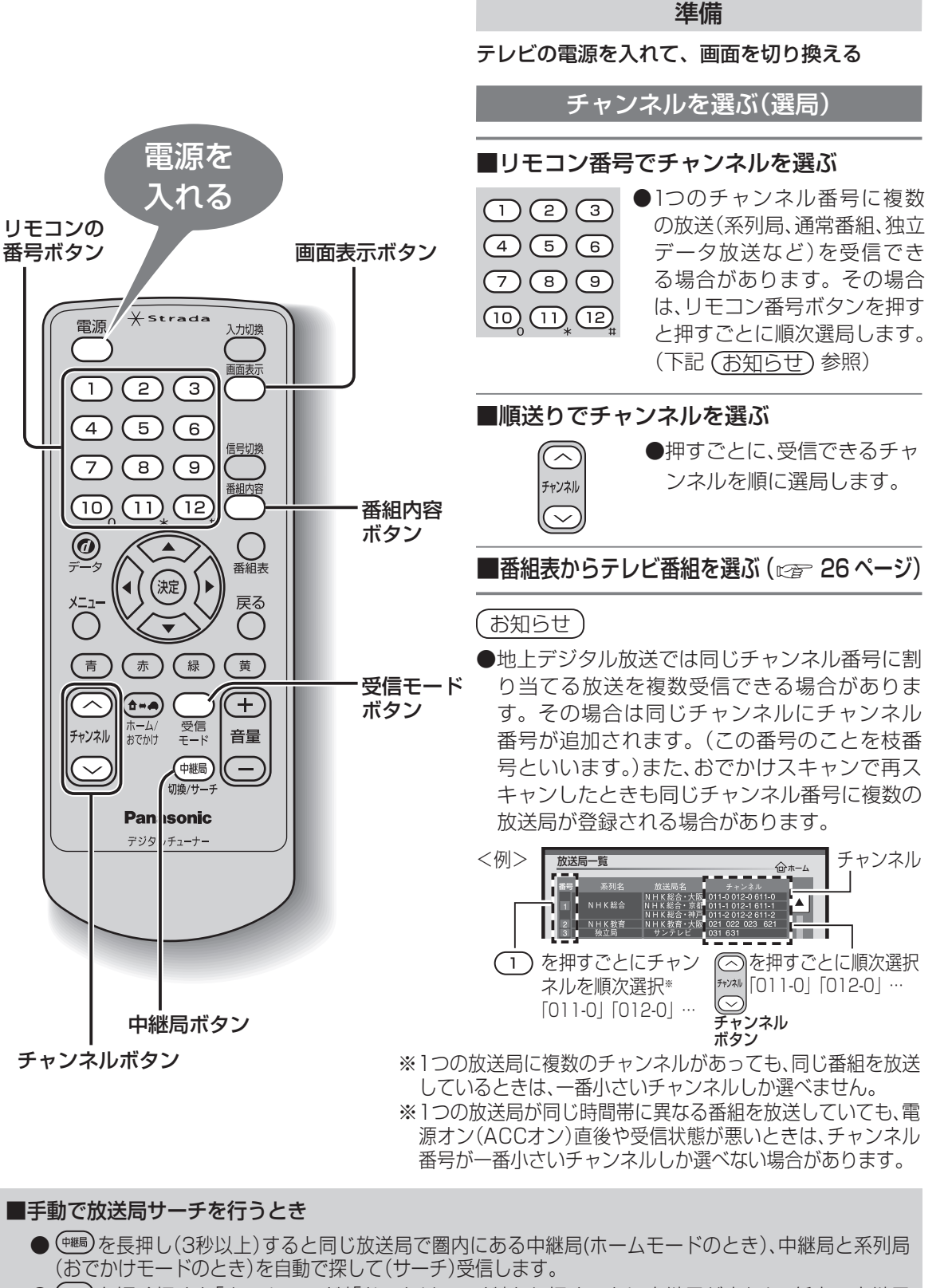

● (\*\*\*\*)を短く押すと「ホームモード」「おでかけモード」とも押すごとに中継局が変わり、任意の中継局 を選ぶことができます。 ■電波の受信状態が悪いときは自動で「ワンセグ」に切り換わります。(受信モード「自動切換」設定時) 自動で切り換えたくないときは、受信モードを「地上D」か「ワンセグ」に設定してください。 (©3~22ページ)

「地上D」に設定していても、 ♀ を押すと「ワンセグ」に切り換えることができます。 ( ♀ を押すごとに「地上D(AUTO)」→「ワンセグ」→「地上D」が切り換わります。)

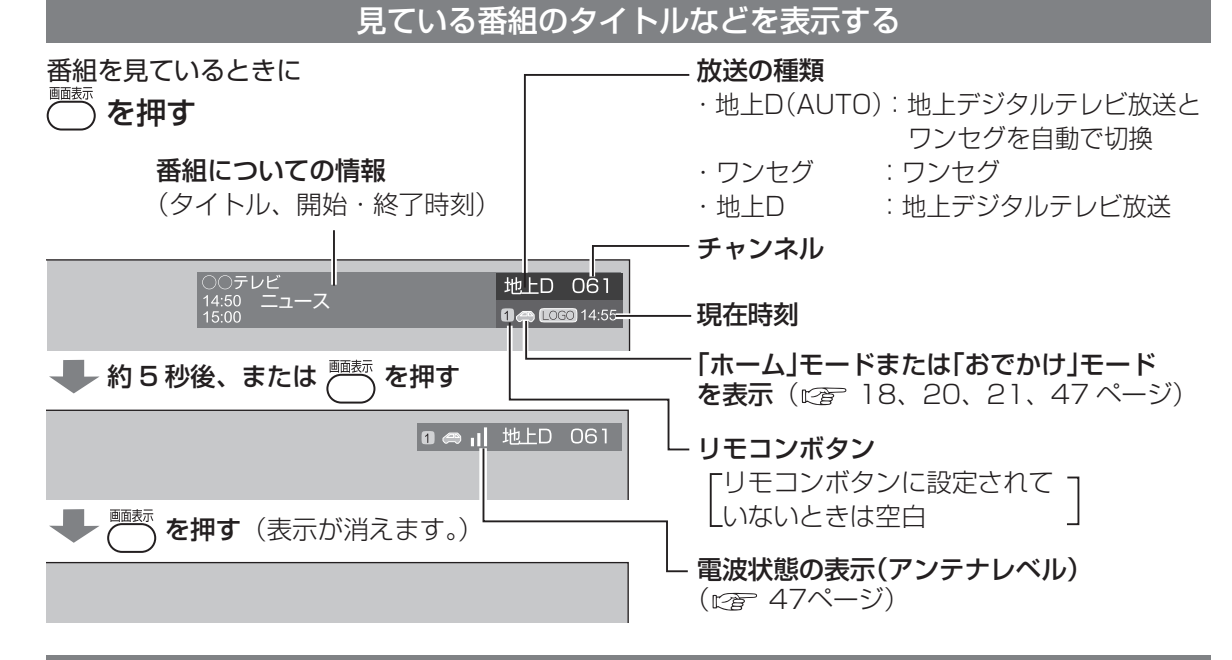

番組の内容を表示する

番組を見ているとき、または番組表から選んでいるときに

を押す

<番組内容画面>

| 番組内容            | 地上D 061                 | 00テレビ                            | 🚙 おでかけ |
|-----------------|-------------------------|----------------------------------|--------|
| 2月14日(日) 19:10  | 2月14日(日)<br>19:00~20:55 | ○○ボランティア W杯サッカー<br>第2次募集・近畿・東海地区 | ボランティア |
|                 |                         |                                  |        |
| していた。<br>夏切換 決定 |                         | 説明文                              |        |

●番組表から選んでいるときは「決定」ボタンでも番組内容を表示することができます。
●「番組内容画面」の詳細は、27ページをご覧ください。

#### 緊急警報放送について

#### ●緊急警報放送(EWS)とは…

大規模災害など緊急な出来事が発生した場合に、緊急警報放送を放送局より送信して、視聴者にいち早く情報を知らせる放送システムです。

本機能は、地上デジタル放送視聴時のみの機能です。

#### ●緊急警報放送(EWS)受信時の本機の動作

- ・視聴中の放送局で緊急警報放送が開始されると、自動的に緊急警報放送のチャンネルに切り換 わります。
- ・緊急警報放送終了後は、切り換わったチャンネルのままです。元のチャンネルには自動では戻りません。

見

見

る

テレビ放送を見る

# 番組表からテレビ番組を見る

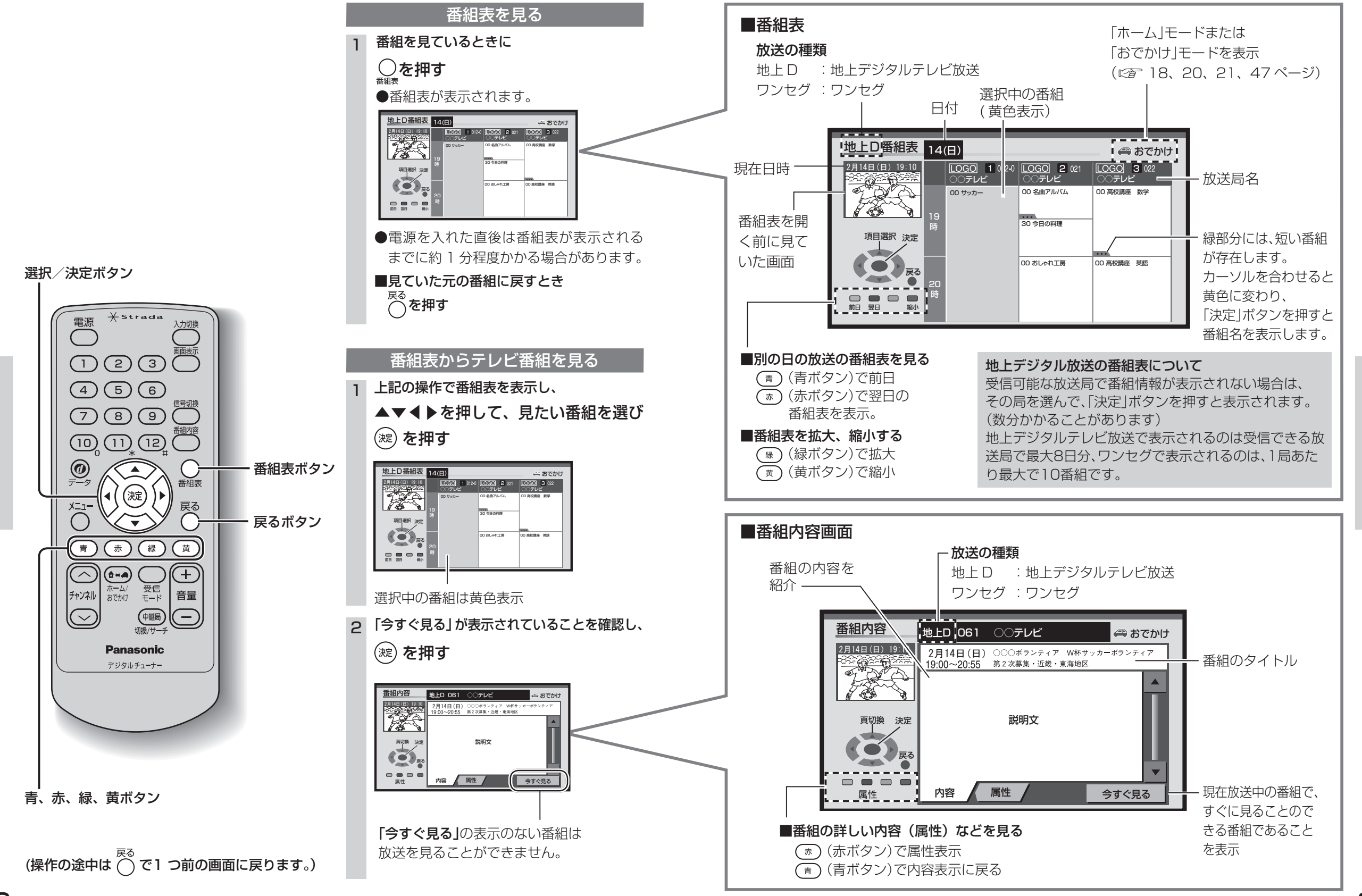

見

る

番組表からテレビ番組を見る

見

る

番組表からテレビ番組を見る

# データ放送を見る

- データ放送の番組は画面に表示される説明に従って操作すると、いろいろな情報を見ることができます。
- ●本機は双方向データサービスには対応しておりません。
- ●ワンセグのデータ放送には対応しておりません。

●独立データ放送は、選局操作によりご覧いただけます。(選局のしかた ☞23ページ)

![](_page_2_Figure_5.jpeg)

![](_page_2_Figure_6.jpeg)

<u>@</u>を押す

(画面イメージ)

(操作の途中は (○ で1 つ前の画面に戻ります。)

複数の音声や映像・字幕・ 文字スーパーがあるとき

## 他の接続機器との 音量を合わせる

音声レベル

アナログテレビやFMラジオなどと接続したときは、

本機と接続機器が同じ音量になるように調整します。

べ\_\_\_\_ を押す

#### 信号切換

複数の音声や映像・字幕・文字スーパーのある 番組では、お好みに合わせた画面や音声を出力 することができます。

● を押す

## 2 ▼▲で項目を選び、 4 ▶で信号(映像や音声)を選ぶ

![](_page_2_Picture_14.jpeg)

●信号切換で表示される項目と設定内容は、 番組によって変わります。

①マルチビュー放送のとき

1チャンネルで主番組、副番組の複数映像が 送られる放送のことです。例えば、野球放送 の場合、主番組は通常の野球放送、副番組で はそれぞれのチームをメインにした野球放 送が行われます。

②映像が複数のとき

③音声が複数のとき

④二重音声のとき

- ⑤字幕の言語を選ぶ
- ⑥文字スーパーの言語を選ぶ 文字スーパーは、視聴者にお知らせしたい ことを番組放送中に文字で表示します。
- ワンセグのデータ放送には対応しており ません。

3 波 を押す

●「メニュー」ボタンを押して、メニュー画面から 「信号切換」を選択しても手順2の画面を表示 することができます。  2 ▲▼▲▶を押して「システム設定」を 選び、() を押す

![](_page_2_Picture_27.jpeg)

3 ▶を押して、2/2の画面を表示させる

![](_page_2_Picture_29.jpeg)

4 「音声レベル」を選び、(潮)を押す

![](_page_2_Picture_31.jpeg)

## 5 **▲**▶を押してレベルを選び、 (症) を押す

![](_page_2_Picture_33.jpeg)

●設定できる範囲: -2~+5 「+」に設定すると、放送によっては音が歪 むことがあります。歪みが気になるとき は設定を下げてください。

見

る

デ

ータ放送を見る

が

あ

るとき

見

る

• •

|複数の音声や映像・字幕・文字スーパ)他の接続機器との音量を合わせる

# いろいろな情報を見る

![](_page_3_Figure_1.jpeg)

見

る

いろいろな情報を見る

いろいろな情報を見る

## いろいろな情報を見る(つづき)

![](_page_4_Figure_1.jpeg)

ソフト情報

|本機の情報(ID表示)

引っ越しなどでチャンネルの受信地域が変わっ たときは、郵便番号や県域などの設定を変更して ください。

初期スキャン
再スキャン

放送局一覧 信号切換 情報/メール

郵便番号を変える

▲▼で郵便番号を選び、(蹠)を押す

□ ~ □ を押して、移転先地域の郵

◆を押してカーソルを間違った個所へ移動

させ、正しい数字を入力してください。

県域などを変える

◀▶で地域を選び、▲▼で県域を選んで、

滋賀県

京都府

大阪府 丘庙県

奈良県

和歌山県

●伊豆、小笠原諸島地域、南西諸島鹿児島県

地域は以下のとおり設定してください。

「沖縄・その他の島部 |→「東京都島部 |

「沖縄・その他の島部 |→「鹿児島県島部 |

県域

▲▼で県域を選び、(蹠)を押す

便番号を入力し、(深)を押す

☆ を押す

(淀)を押す

システム設定

郵便番号設定

間違えたとき:

(波)を押す

地域

・伊豆、小笠原諸島地域は

・南西諸島鹿児島県地域は

З

5

おでかけモードプリセット

## お住まいの地域が変わったとき 個人情報を消去する

本機に記録されているお客様の操作に関する個 人の情報や設定を消去し、本機を工場出荷時の状 態に戻します。 べ\_\_\_\_\_
✓ を押す ▲▼◀▶を押して「システム設定」を選び、 2 ▲▼◀▶を押して「システム設定」を選び、 (波)を押す 受信モード 📲 自動切換 📲 ワンセグ 📲 地上D ■ ホーム ■ おでかけ 初期スキャン 再スキャン おでかけモードプリセット システム設定
放送局一覧
信号切換
情報
メール З ▶を押して2/2の画面を表示させ、 ▼で「個人情報消去」を選び、(※)を押す システム設定 音声レベル ホームチャンネル 個人情報消去 見 < 2/2 ▶ る ▲を押して「はい」を選び、 (波)を押す ジタルテレビ個人情報消去 必ず停車中に行ってください デジタルテレビに関する 今までに行った設定の内容とり 全て消去しますか? ◎ 丸容と入力した個人情報を はい いいえ 消去が終了すると、消去完了のメッセージ のあと「デジタルテレビ初期設定 | 画面が表 わ 示されます。(16ページ) っ ●メッセージが表示されるまで、リモコン た とき での操作や電源の「切」「入」は行わないで ください。 ●本機に記録されているお客様の操作に関 する個人情報(データ放送などで入力し た個人情報)がすべて消去されます。

見

る

いろいろな情報を見る